# Microsoft NLB用Catalystスイッチの設定

# 内容

概要 前提条件 要件 使用する<u>コンポーネント</u> 背景説明 ユニキャスト モード マルチキャスト モード IGMPモード <u>IGMPモードの警告</u> <u>ネットワーク図</u> 設定 <u>マルチキャスト モードの設定</u> IGMP モードの設定 確認 マルチキャスト モードの確認 <u>IGMP モードの確認</u> トラブルシュート

# 概要

このドキュメントでは、Microsoft Network Load Balancing(NLB)と相互対話するために Cisco Catalyst スイッチを設定する方法について説明しています。

# 前提条件

# 要件

このドキュメントに特有の要件はありません。

# 使用するコンポーネント

このドキュメントの情報は、次のソフトウェアとハードウェアのバージョンに基づいて設定され ています。

- Cisco IOSソフトウェア15.1(1)SY1が稼働するCatalyst 6500 Sup2Tスイッチ
- Cisco IOSソフトウェア15.0(2)SG7が稼働するCatalyst 4948スイッチ
- Microsoft Windows Server

**注**:他の Cisco プラットフォームでこれらの機能をイネーブルにするために使用されるコマンドの適切な設定ガイドを参照してください。

このドキュメントの情報は、特定のラボ環境にあるデバイスに基づいて作成されました。このド キュメントで使用するすべてのデバイスは、初期(デフォルト)設定の状態から起動しています 。対象のネットワークが実稼働中である場合には、どのようなコマンドについても、その潜在的 な影響について確実に理解しておく必要があります。

# 背景説明

NLB の技術は、一連のサーバにクライアント要求を分散するのに使用できます。クライアントに 対して許容できるパフォーマンス レベルを常に提供する目的で、IIS ベースの Web サーバなどの ステートレス アプリケーションの規模の拡大に対応して、クライアントの負荷が増加する場合に は Microsoft Windows NLB が追加サーバを追加できます。また、誤作動が発生したサーバによる ダウンタイムも減少します。

Microsoft Windows NLB は、すべての Windows 2000 Server および Windows 2003 のサーバ ファミリのオペレーティング システムの一部として提供されるクラスタリング技術です。これは、クラスタ全体の宛先 IP アドレスとしてすべてのクライアントに単一の仮想 IP アドレスを提供します。

次の3つのモードのいずれかで動作するように NLB を設定できます。

- ・ユニキャスト モード
- ・マルチキャスト モード
- インターネット グループ管理プロトコル(IGMP)モード

### ユニキャスト モード

ユニキャスト モードの NLB の使用について注意事項を次に示します:

- ユニキャスト モードでは、NLB は、クラスタの各サーバの実際のメディア アクセス コント ロール(MAC)アドレスを共通 NLB MAC アドレスに置き換えます。クラスタ内のすべての サーバには同じ MAC アドレスが設定され、そのアドレスに転送されたすべてのパケットは クラスタのすべてのメンバへ送信されます。NLB は架空の MAC アドレスを作成し、これを NLB クラスタ内の各サーバに割り当てます。各 NLB サーバには、メンバのホスト ID に基づ いたそれぞれ異なる架空の MAC アドレスが NLB によって割り当てられます。このアドレス はイーサネット フレーム ヘッダー内に表示されます。
- MAC アドレスは、イーサネット ヘッダーではなくアドレス解決プロトコル(ARP)ヘッダ ーで使用されます。スイッチでは、ARP ヘッダーではなく、イーサネット ヘッダー内の MAC アドレスが使用されます。これは、宛先MACアドレスをクラスタMACアドレス00-bfac-10-00-01としてパケットがNLBクラスタに送信されると問題を引き起こします。スイッチ はMACアドレス00-bf-ac-10-00-01のContent Addressable Memory(CAM)テーブルを表示しま す。フレームはすべてのスイッチポートに配信されます。これによりユニキャストフラッデ ィングが発生します。フラッディングを回避するために、NLB専用のVLANを使用してフラッ ディングを制限することをお勧めします。

### マルチキャスト モード

マルチキャスト モードの NLB の使用について注意事項を次に示します:

- マルチキャスト モードでは、システム管理者が Microsoft NLB 設定 GUI 内の [Multicast] ボタンをクリックします。この選択により、0300.5e01.0101 などのマルチキャストの MAC アドレスを使用してこれらの仮想アドレスに対する ARP に応答するように、クラスタ メンバに指示が出されます。
- ARP プロセスではマルチキャストの MAC アドレスを完了しません(これは RFC 1812 に反します)。スタティック MAC アドレスはローカル サブネット外部のクラスタに到達するために必要です。
- 仮想IPアドレスは10.100.1.99で、マルチキャストMACアドレスは0300.5e01.0101です。
   ARPテーブルに静的に入力するには、次のコマンドを入力します。

arp 10.100.1.99 0300.5e01.0101

 着信パケットにはユニキャストの宛先IPアドレスとマルチキャストの宛先MACがあるため、 Ciscoデバイスはこのエントリを無視し、ユニキャストは各クラスタバウンドパケットをフラ ッディングします。このフラッディングを回避するには、次に示すように静的なmacaddress-tableエントリを挿入し、クラスタにバインドされたパケットをハードウェアでスイ ッチングします。

mac address-table static 0300.5e01.0101 vlan 200 interface TenGigabitEthernet1/4
TenGigabitEthernet1/5 disable-snooping

注:複数のポートに MAC アドレスを静的にマッピングする場合は、Cisco Catalyst 4500 シ リーズ スイッチのソフトウェアだけでサポートされます。また、Catalyst 4500 シリーズの スイッチでこの設定を使用すると、CPU の使用率が高くなる可能性があります。この問題 を回避するために、特定の VLAN に NLB を切り離して、スタティック ARP エントリだけ を追加し、その VLAN でフラッディングを可能にします。

注: Cisco Catalyst 6000/6500シリーズスイッチでは、トラフィックを指定されたポートだ けに制限するために、disable-snoopingパラメータを追加する必要があります。スタティッ ク接続を設定する場合は、disable-snoopingキーワードを入力して、スタティックに設定さ れたマルチキャストMACアドレス宛てのマルチキャストトラフィックが同じVLAN内の他の ポートにも送信されないようにします(このコマンドは他のプラットフォームでは不要)。

### IGMP モード

IGMP モードでの NLB の使用について注意事項を次に示します:

- IGMP モードでの NLB の使用には最小限の手動設定が必要です。仮想 MAC アドレスは、 Internet Assigned Numbers Authority (IANA)の範囲に該当し、0100.5exx.xxxx から開始し ます。MAC アドレスが IANA の仕様に準拠するようになったため、シスコ スイッチは、 IGMP スヌーピングを使用して MAC アドレスを動的にプログラムできます。これにより、 VLAN へのフラッディングを防止するためにマルチキャスト モードで必要なポート マップに MAC アドレスを手動でプログラムする必要がなくなります。
- IGMP スヌーピングは、スイッチがクラスタのメンバからメンバーシップ レポートを受信す ると、ユーザの仮想 MAC アドレスをプログラムします。マルチキャスト ルータのポートも

、Protocol Independent Multicast(PIM)または IGMP クエリア機能を使用して NLB VLAN にプログラムする必要があります。

・仮想 IP アドレスはマルチキャストの MAC アドレスを使用するため、ローカル サブネットの 外部へ到達不能です。これを解決するには、クラスタ VLAN のレイヤ 3 (L3) インターフェ イスを使用して、各デバイスでスタティック ARP エントリを設定する必要があります。マル チキャスト モードでの方法と同じ方法でこれを実行します。たとえば、仮想 IP アドレスが 10.100.1.99 で、マルチキャスト MAC アドレスが 0100.5e01.0101 の場合、ARP テーブルに 静的にデータ入力するには次のコマンドを使用します。

arp 10.100.1.99 0100.5e01.0101

#### IGMPモードの警告

IGMP モードで NLB を使用する場合に注意する重要な注意事項を次に示します:

**注**: Cisco Bug ID <u>CSCsw72680で追跡さ</u>れ、特定のバージョンのコードでNLB VLANSwitch Virtual Interface(SVI)でPIMを使用できません。この問題に対処するコードリリースバグの詳 細をを確認。

**注**: Cisco Bug ID <u>CSCsy62709</u>の追跡に従って、IGMPモードでNLBサーバにルーティング されるすべてのトラフィックに対してパケットが重複しています。該当するコードバージョ ンのバグの詳細を表示します。

注: Cisco nug ID <u>CSCug49149</u>によって追跡されるハードウェアの制限により、スイッチが PFC3BまたはPFC3Cモードで動作している場合、同じ6708ラインカード上のDistributed Etherchannelをでトラフィックをを送信することはできません。すべてのメンバーリンクが 同じフォワーディングエンジン上に存在するように、ポートチャネルをケーブル接続する必 要があります。

# ネットワーク図

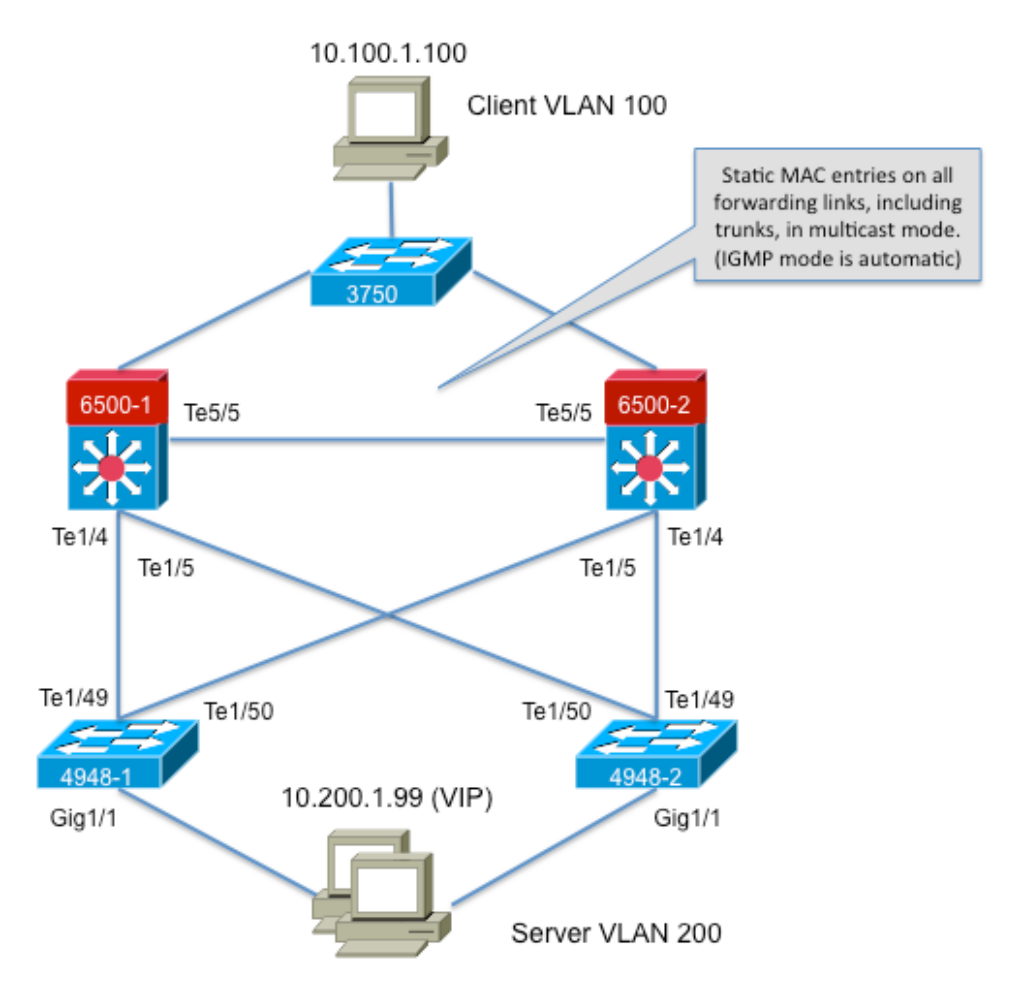

239.1.1.1 (NLB group IP)

# 設定

このセクションでは、マルチキャスト モードまたは IGMP モードで動作する Cisco Catalyst 6500 および 4948 シリーズのプラットフォームに NLB を設定する方法について説明します。

# マルチキャスト モードの設定

このセクションでは、マルチキャスト モードで動作する Cisco Catalyst 6500 および 4948 シリー ズのプラットフォームに NLB を設定する方法を説明しています。

6500-1#show running-config
Building configuration...
!
hostname 6500-1
!
boot system flash disk0:s2t54-adventerprisek9-mz.SPA.151-1.SY1
!
interface TenGigabitEthernet1/4
switchport
switchport trunk allowed vlan 1,100,200
switchport
!
interface TenGigabitEthernet1/5
switchport
switchport trunk allowed vlan 1,100,200

```
switchport mode trunk
!
interface Vlan100
ip address 10.100.1.1 255.255.255.0
!
!
interface Vlan200
ip address 10.200.1.1 255.255.255.0
!
!
arp 10.100.1.88 0300.5e01.0101 ARPA
!
!
mac address-table static 0300.5e01.0101 vlan 200 interface TenGigabitEthernet1/4
TenGigabitEthernet1/5 TenGigabitEthernet5/5
!
```

この設定に関する重要な注意点は次のとおりです。

- インターフェイスVlan100 ipアドレス値は、ユーザVLANを設定します。
- インターフェイスVIan200 ipアドレス値は、NLBクラスタVLANを設定します。このアドレス に Microsoft サーバのデフォルト ゲートウェイを設定することが重要です。
- arp 10.100.1.88 0300.5e01.0101 ARPAはVLAN内のすべてのL3インターフェイスを含み、 NLBクラスタサーバの仮想IPアドレスです。
- mac address-table static 0300.5e01.0101 vlan 200は、マルチキャスト仮想MACアドレスのス イッチ内のポートへのスタティックMACエントリのマッピングを組み込みます。

注:NLB クラスタでマルチキャスト モードを使用していることを確認してください。Cisco では、IGMP 設定との競合が確認されているため、01 で開始されるマルチキャスト MAC ア ドレスを使用しないことを推奨いたします。

#### 4948-1**#show running-config**

```
Building configuration...
!
hostname 4948-1
1
boot system bootflash:cat4500-entservices-mz.150-2.SG7
interface GigabitEthernet1/1
switchport access vlan 200
1
interface TenGigabitEthernet1/49
switchport trunk encapsulation dot1q
switchport trunk allowed vlan 1,100,200
switchport mode trunk
1
interface TenGigabitEthernet1/50
switchport trunk encapsulation dot1q
switchport trunk allowed vlan 1,100,200
switchport mode trunk
!
mac address-table static 0300.5e01.0101 vlan 200 interface Gi1/1 Te1/49 Te1/50
1
!
end
```

注:mac address-table static 0300.5e01.0101 vlan 200 interface は、マルチキャスト仮想 MAC アドレスのスイッチ上でスタティック エントリを作成します。スイッチ間の NLB ト ラフィックを伝送するトランク インターフェイスすべてを追加する必要がある点に留意す ることが重要です。スタティック MAC アドレスが定義されると、フラッディングが抑制されます。インターフェイスを含むことを忘れると、NLB クラスタが中断します。

### IGMP モードの設定

このセクションでは、IGMPモードで動作するCisco Catalyst 6500および4948シリーズプラット フォームのNLBの設定方法について説明します

6500-1#show running-config Building configuration... 1 hostname 6500-1 1 boot system flash disk0:s2t54-adventerprisek9-mz.SPA.151-1.SY1 1 ip igmp snooping querier 1 vlan configuration 1,100 no ip igmp snooping querier 1 vlan configuration 200 ip igmp snooping querier address 10.200.1.1 interface TenGigabitEthernet1/4 switchport switchport trunk allowed vlan 1,100,200 switchport mode trunk ! interface TenGigabitEthernet1/5 switchport switchport trunk allowed vlan 1,100,200 switchport mode trunk 1 interface Vlan100 ip address 10.100.1.1 255.255.255.0 ! interface Vlan200 ip address 10.200.1.1 255.255.255.0 arp 10.100.1.99 0100.5e01.0101 ARPA 1 end この設定に関する重要な注意点は次のとおりです。

- ip igmp snooping querierは、スヌーピングクレーヤ機能をイネーブルにします。
- ip igmp snooping querier address 10.200.1.1は、NLB VLANのスヌーピングクエリアを設定します。
- ユーザVLANはインターフェイスVlan100です。
- NLBクラスタVLANはインター**フェイスVlan200**です。Microsoft Serverのデフォルトゲートウ ェイをこのアドレス(**ip address 10.200.1.1 255.255.255.0**)に設定することが重要です。
- arp 10.100.1.99 0100.5e01.0101 ARPAは、NLBクラスタサーバの仮想IPアドレスです。スタ ティック ARP は VLAN の L3 インターフェイスすべてに存在する必要があります。

```
1
hostname 4948-1
1
boot system bootflash:cat4500-entservices-mz.150-2.SG7
1
interface GigabitEthernet1/1
switchport access vlan 200
1
interface TenGigabitEthernet1/49
switchport trunk encapsulation dot1q
switchport trunk allowed vlan 1,100,200
switchport mode trunk
1
interface TenGigabitEthernet1/50
switchport trunk encapsulation dotlq
switchport trunk allowed vlan 1,100,200
switchport mode trunk
1
end
```

注:スタティック エントリを設定する必要はありません。IGMP スヌーピングがこのモー ドでこれを動的に実行するためです。また、ダウンストリームのレイヤ 2(L2)のスイッチ でこのモードの特別な設定は必要ありません。

# 確認

ここでは、設定が正常に機能しているかどうかを確認します。

**注**:アウトプット インタープリタ ツール(登録ユーザ専用)(OIT)は、特定の show コ マンドをサポートします。OIT を使用して、show コマンドの出力の分析を表示します。

### マルチキャスト モードの確認

ARPキャッシュを表示するには、show ip arpコマンドを入力します。

6500-1**#sh ip arp** Protocol Address Age (min) Hardware Addr Type Interface Internet **10.100.1.99 - 0300.5e01.0101 ARPA** 

Enter the **show mac address-table static** コマンドを使用して、特定のMACアドレステーブルのス タティックおよびダイナミックエントリ、または特定のインターフェイスまたはVLAN上の MACアドレステーブルのスタティックおよびダイナミックエントリを表示します。

6500-1#show mac address-table static add 0300.5e01.0101

vlan mac address type learn age ports

200 0300.5e01.0101 static No - Te1/4 Te1/5 Te5/5

4948-1#show mac address-table static add 0300.5e01.0101

Multicast Entries vlan mac address type ports

### IGMP モードの確認

ARPキャッシュを表示するには、show ip arpコマンドを入力します。

6500-1#**show ip arp** 

Protocol Address Age (min) Hardware Addr Type Interface Internet 10.100.1.99 - 0100.5e01.0101 ARPA アップストリームスヌーピングクエリアから受け取ったクエリによってプログラムされている Mrouterポートを表示するには、show ip igmp snooping mrouterを入力します。

4948-1#show ip igmp snooping mrouter

Vlan ports

200 Te1/49(dynamic)

Enter the **show mac address-table multicast igmp-snooping** IGMPスヌーピングとメンバーポート から学習したダイナミックに追加されたMACアドレスを表示するには、次の手順を実行します。

 $4948\text{-}1\#\texttt{show}\ \texttt{mac}\ \texttt{address-table}\ \texttt{multicast}\ \texttt{igmp-snooping}$ 

Multicast Entries vlan mac address type ports

200 0100.5e01.0101 igmp Gi1/1,Te1/49

マルチキャストグループに参加したクラスタメンバーのポートリストを表示するには、show ip igmp snooping groupを入力します。

4948-1#show ip igmp snooping groups

Vlan Group Version Port List

-----

200 239.1.1.1 v2 Gi1/1

# トラブルシュート

現在、この設定に関する特定のトラブルシューティング情報はありません。